# ¿NECESITAS SOLICITAR CERTIFICADOS?

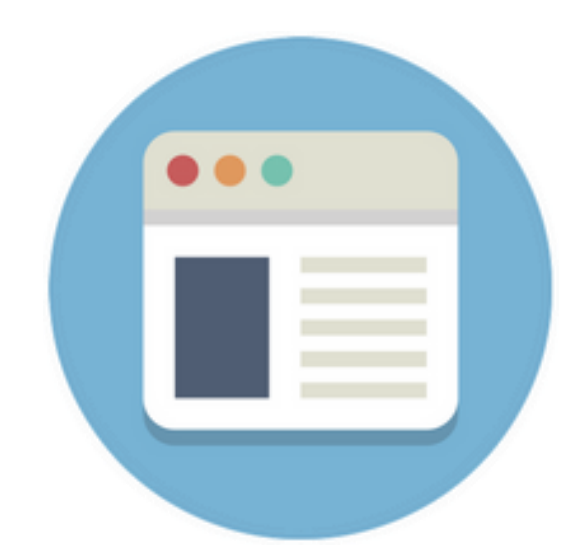

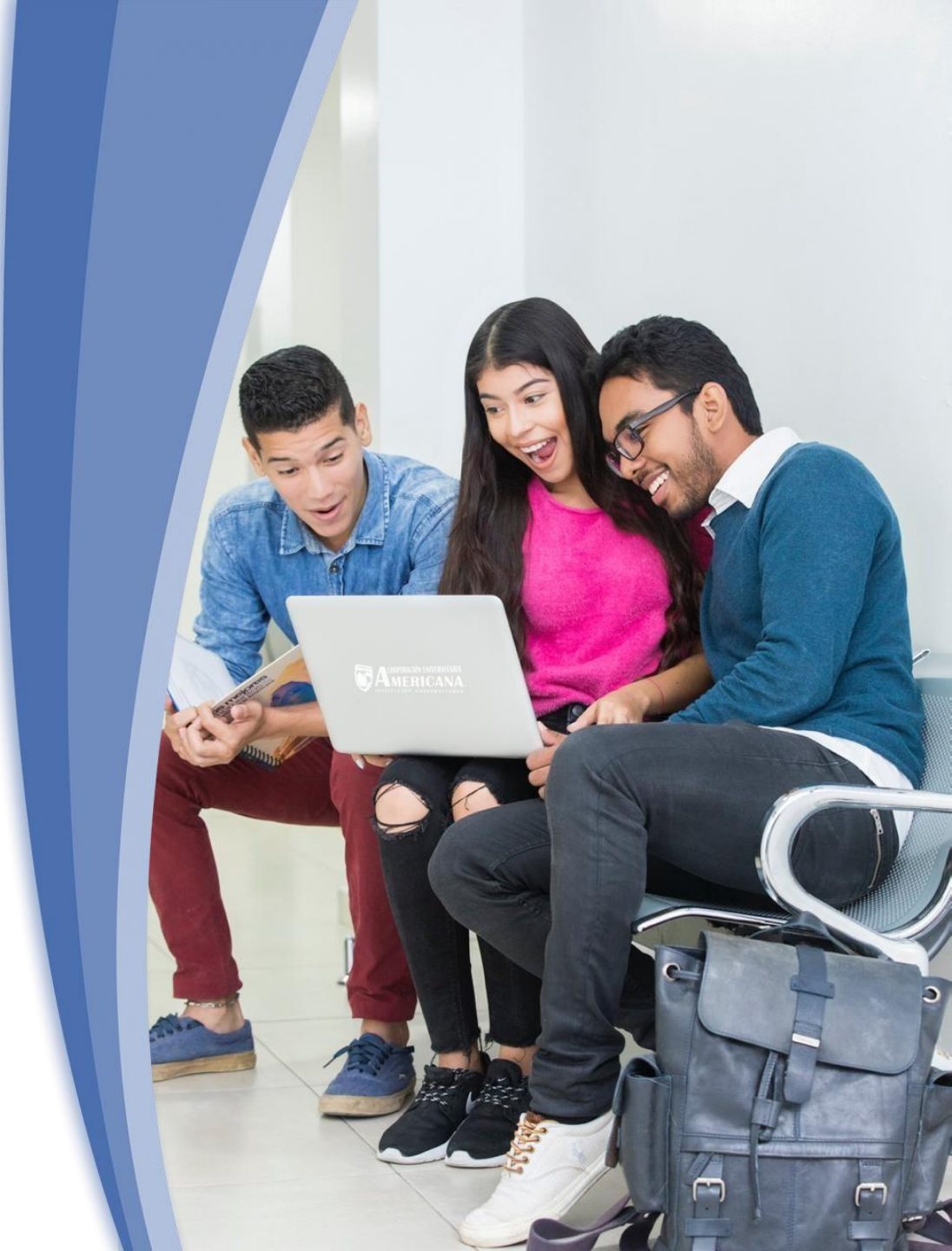

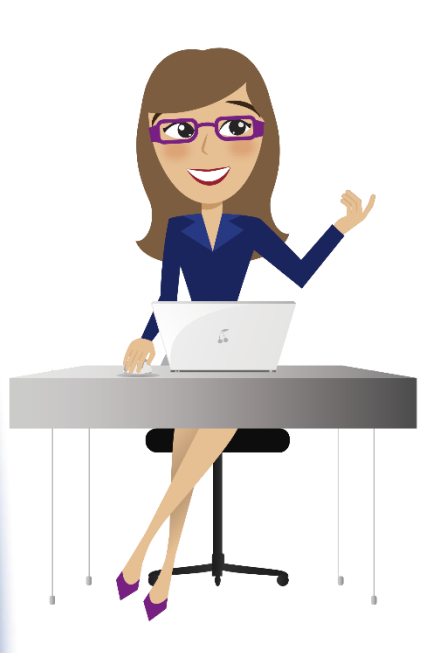

2. Identifica la actividad: Solicitud de certificados para estudiantes, disponible en la pestaña de búsqueda de tu plataforma educativa Ingresa al sistema académico
 SINU con tu usuario y contraseña

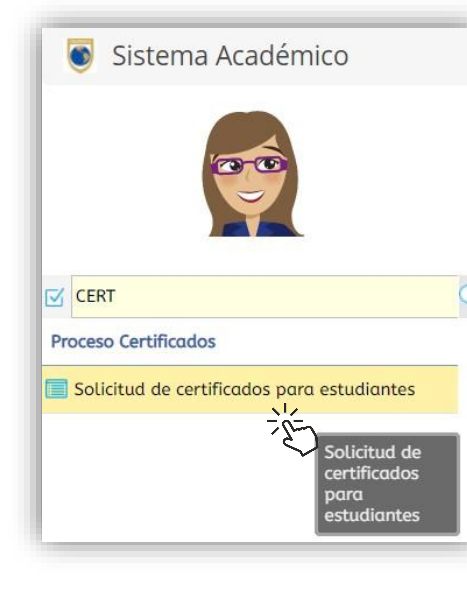

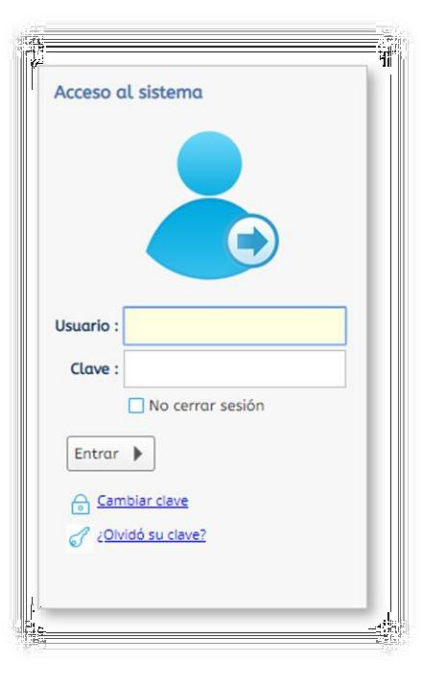

3. Da clic sobre la opciónSolicite su certificado +.

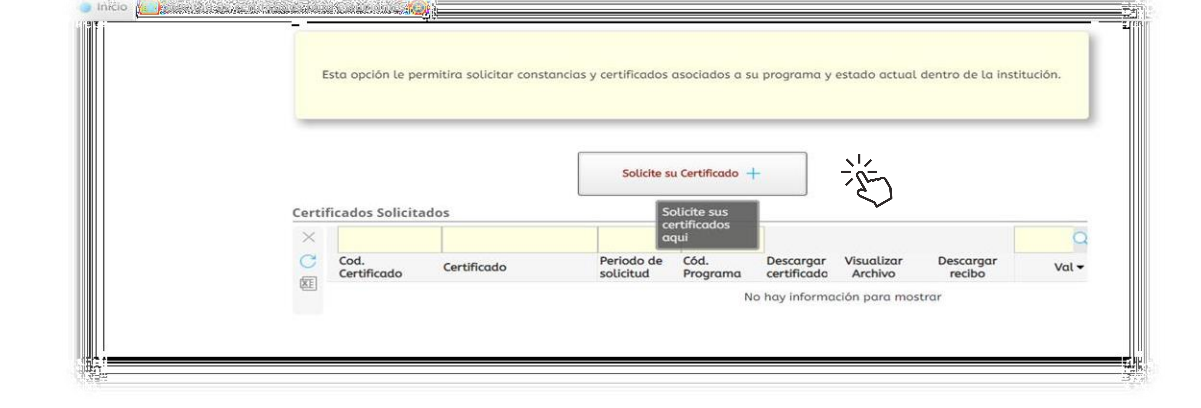

**4.** Escoge el programa y el tipo de certificado que deseas generar.

| Codigo      | Certificado                     | Sede              |  |
|-------------|---------------------------------|-------------------|--|
| cerr01_gwt  | Certificado de estudio          | SEDE BARRANQUILLA |  |
| cerr07_gwt  | Certificado de notas ultimo pe  | SEDE BARRANQUILLA |  |
| cerr09_gwt  | Certificado de notas (record ao | SEDE BARRANQUILLA |  |
| cerr07e_gwt | Certificado de notas útimo Per  | SEDE BARRANQUILLA |  |

Programa Académico : ESPECIALIZACIÓN EN GERENCIA EMPRESARIAL Y COMPETITIVIDAD

#### **¡TEN EN CUENTA!**

-Certificado de estudio – Constancia de que estas matriculado en el periodo actual.
-Certificado de notas último periodo – Notas de un periodo en específico.
-Certificado de notas (Record académico) – Notas de todos los periodos cursados.

Solicite su Certificado

Datos de la Solicitu

 Si escogiste la opción
 Certificado de notas último periodo, debes especificar a qué periodo académico corresponde el certificado de notas.

| Solicite su Certificado   |                                       | 8 |  |  |  |  |  |  |
|---------------------------|---------------------------------------|---|--|--|--|--|--|--|
| Datos de la Solicitud     | i                                     |   |  |  |  |  |  |  |
| Programa Académico :      | ESPECIALIZACIÓN EN FINANZAS           |   |  |  |  |  |  |  |
| Pensum :                  | ESPECIALIZACIÓN EN FINANZAS           |   |  |  |  |  |  |  |
| Certificado a Solicitar : | Certificado de notas ultimo periodo 🔹 |   |  |  |  |  |  |  |
| Periodo :                 | <b></b>                               |   |  |  |  |  |  |  |
|                           |                                       |   |  |  |  |  |  |  |
|                           | Periodo Fec. Inicio Fec. Fin          |   |  |  |  |  |  |  |
|                           | 20191 22 27/00/2017 20/11/2018        |   |  |  |  |  |  |  |
|                           |                                       |   |  |  |  |  |  |  |
|                           | $\sim$                                |   |  |  |  |  |  |  |

|       |                  |                            | Solicite s              | u Certificado -  | F                        |                       |                     |         |
|-------|------------------|----------------------------|-------------------------|------------------|--------------------------|-----------------------|---------------------|---------|
| ertif | icados Solicitad | os                         |                         |                  |                          |                       |                     | C       |
|       | Cod. Certificado | Certificado                | Periodo de<br>solicitud | Cód.<br>Programa | Descargar<br>certificado | Visualizar<br>Archivo | Descargar<br>recibo | Va ·    |
| E     | cerr07_gwt       | Certificado de notas ultim | 20191                   | B1225            |                          |                       | 8                   | \$ 10.7 |
|       | cerr07_gwt       | Certificado de notas ultim | 1 20191                 | B1225            |                          | 1                     |                     | \$ 10.7 |

**5.** Una vez solicitado, se habilitará La opción *descargar recibo*.

NOTA: Desde la actividad *Recibo de pago de matrícula* también puedes descargar el volante de pago.

**6.** Descarga e imprime tu volante de pago.

7. Paga el costo del certificado en:
Banco BBVA, Pichincha.
Tiendas o almacenes éxito.
Puntos Baloto indicando el número del convenio y referencia del volante de pago. \* Convenio No.
959595-9002.

-Puntos Efecty \*Convenio No. 9002.

-Pagos en línea, a través del botón de pago disponible en la

institución: <u>https://american</u> <u>a.edu.co/barranquilla/financi</u> <u>amiento/#pagos/</u>

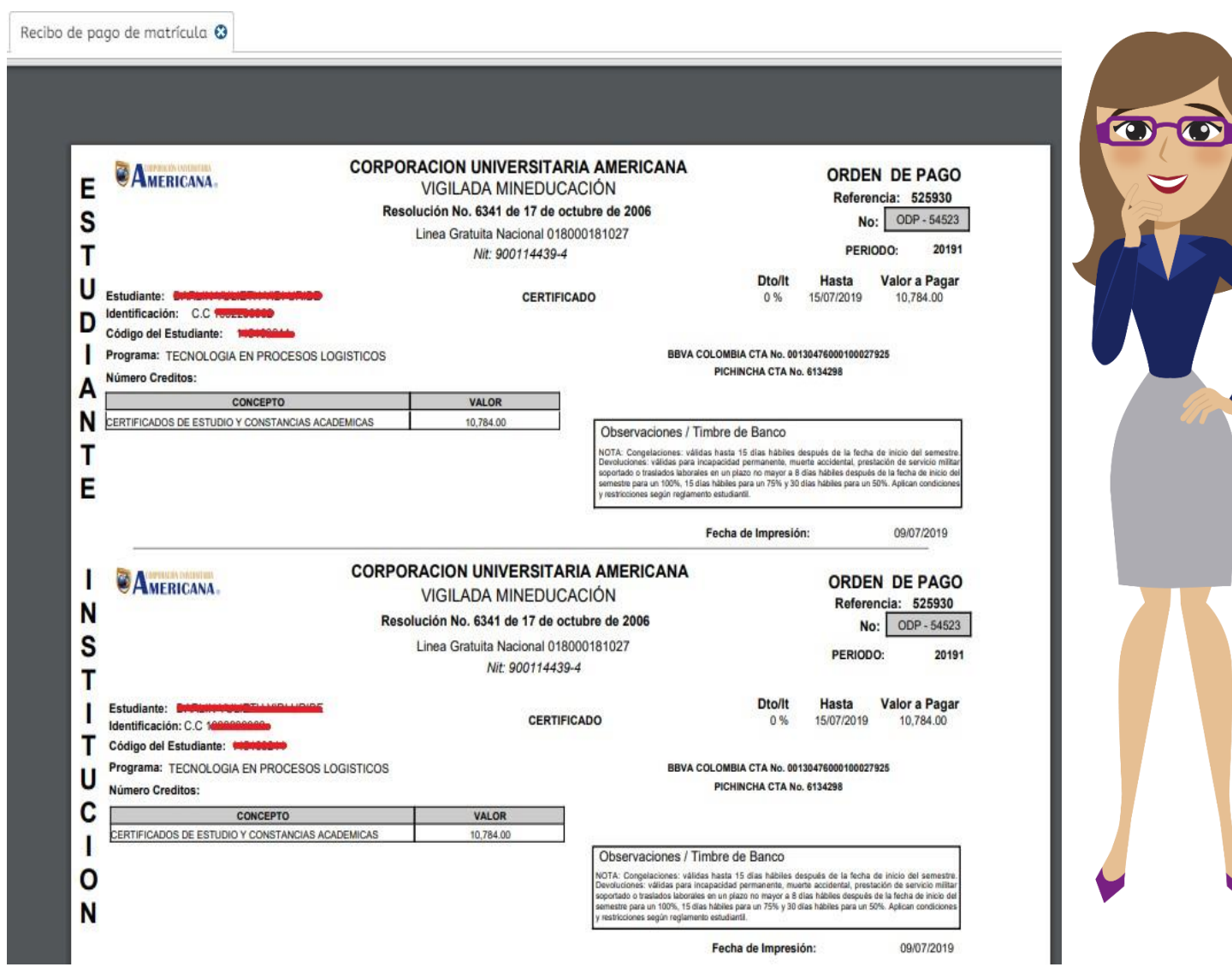

## **¡IMPORTANTE!**

- Ten cuidado al seleccionar el certificado, una vez cancelado se te entregara el certificado que fue seleccionado por ti en las opciones anteriores.
- Si requieres un certificado con información adicional o si tienes algún inconveniente para descargar tu volante de pago, puedes comunicarte con el departamento de admisiones y solicitarlo directamente con nuestros asesores de atención al estudiante.

Una vez efectúe el pago del certificado favor enviar el soporte y las especificaciones para la emisión del mismo al siguiente correo: lcastro@coruniamericana.edu.co

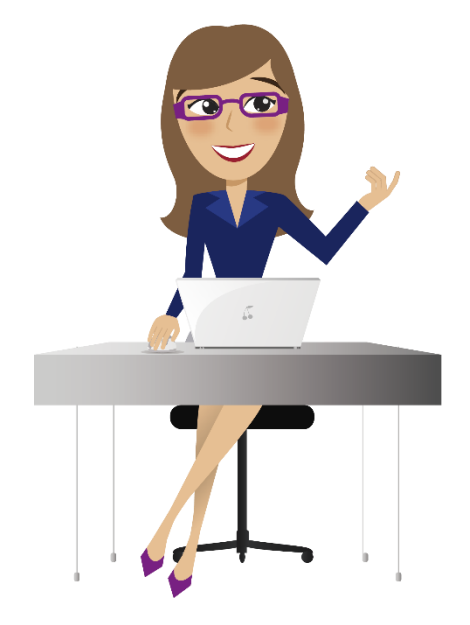